### How to Navigate the Conference Program and Vote for the Best **Presentation Award**

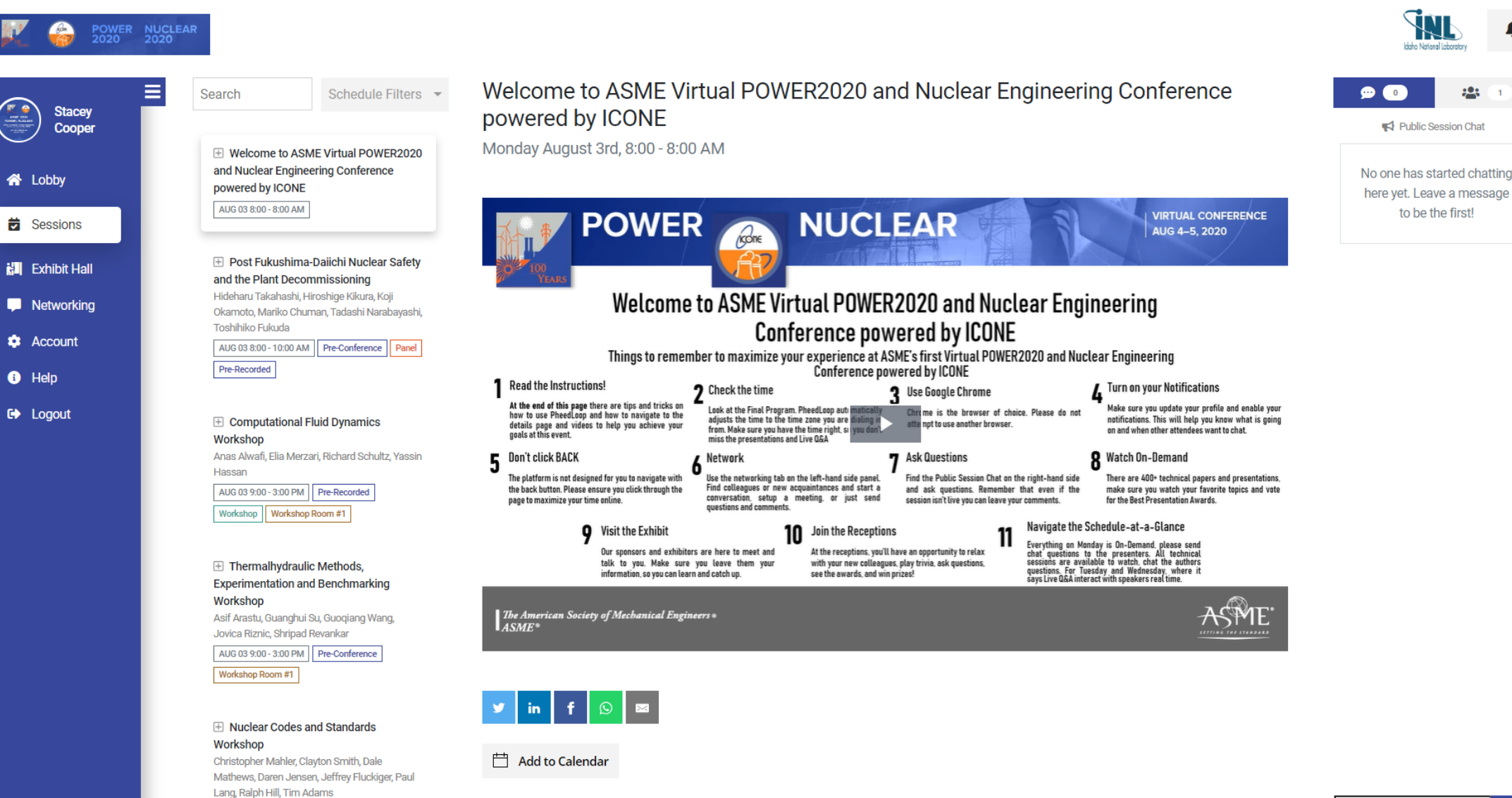

AUG 03 9:00 - 3:00 PM Pre-Conference

to be the first!

#### Go to the Conference Session Gallery!

https://icone-power.secure-platform.com/a/gallery?roundId=336

This will be the email you used to register for the conference. Note: You must have an ASME account to vote

Login

-----

| Provided by                  | The American Society of Mechanical Engi |
|------------------------------|-----------------------------------------|
| Sign In                      |                                         |
| What is your e-mail address? |                                         |
| cruzalfonzoc@asme.org        |                                         |
| Do you have an existing ASME | account?                                |
| No, I am a new customer      | r                                       |
| • Yes, my password is        |                                         |
| Continuo                     |                                         |
| Conunue                      |                                         |

## Search the content

in the second second

#### Use the <u>Final Program</u> what session the papers have been assigned or use the <u>Session Gallery</u>

Home / ICONE28-POWER2020 - Virtual Conference Gallery

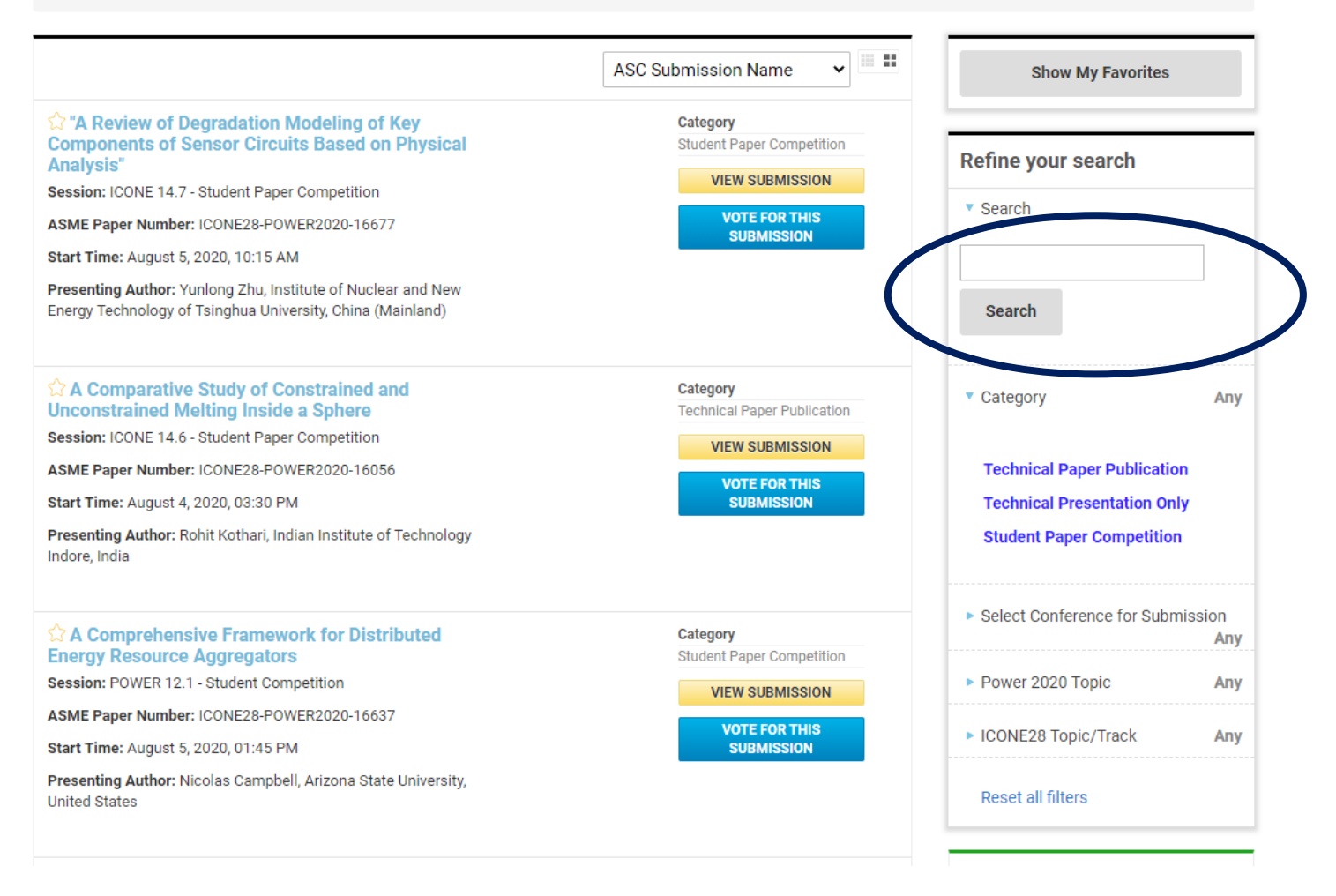

#### Search by Paper Number, Author, Topics, Keywords

Home / ICONE28-POWER2020 - Virtual Conference Gallery

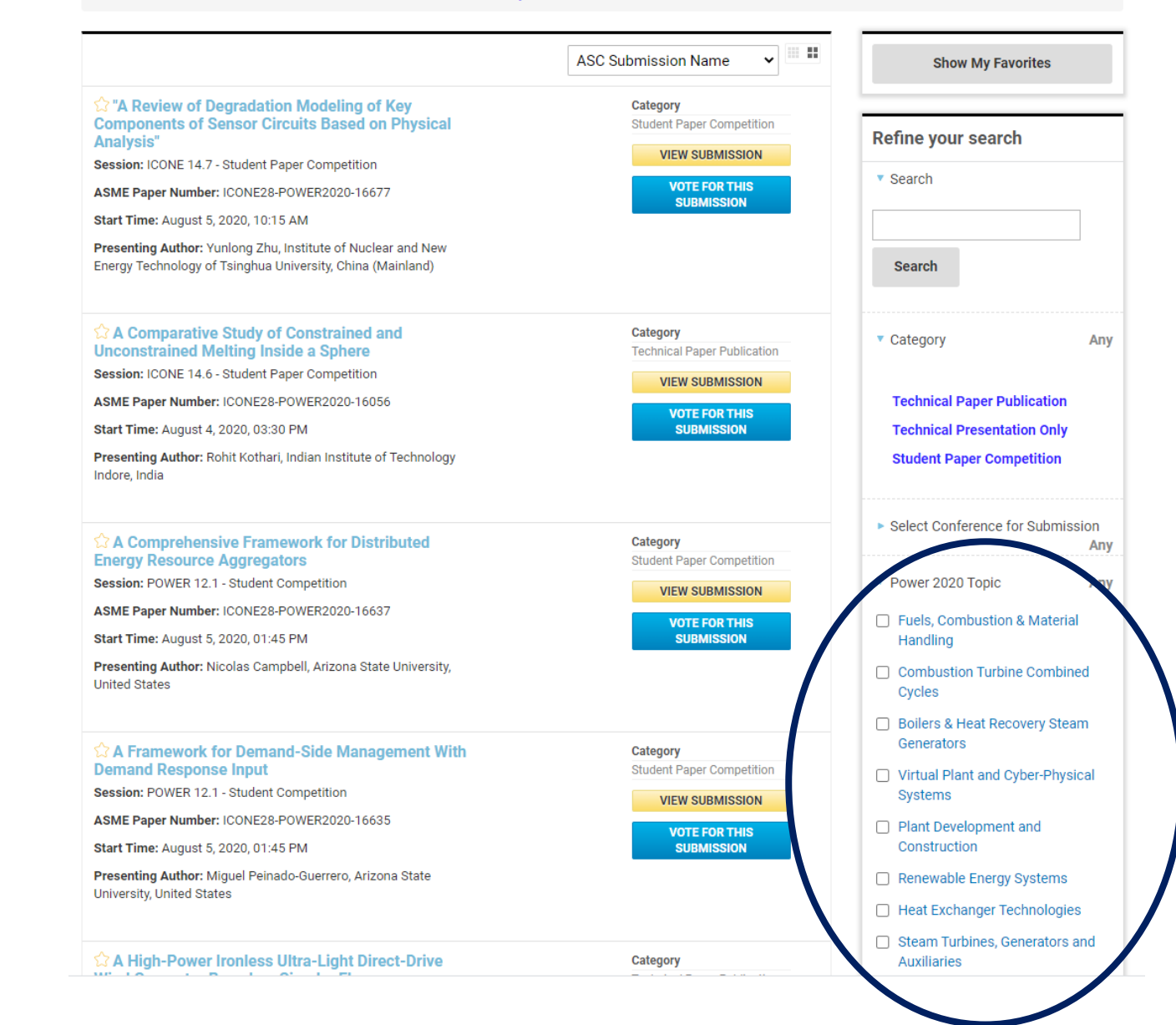

# Search the content

in the second second

# Find the details

1111111111111

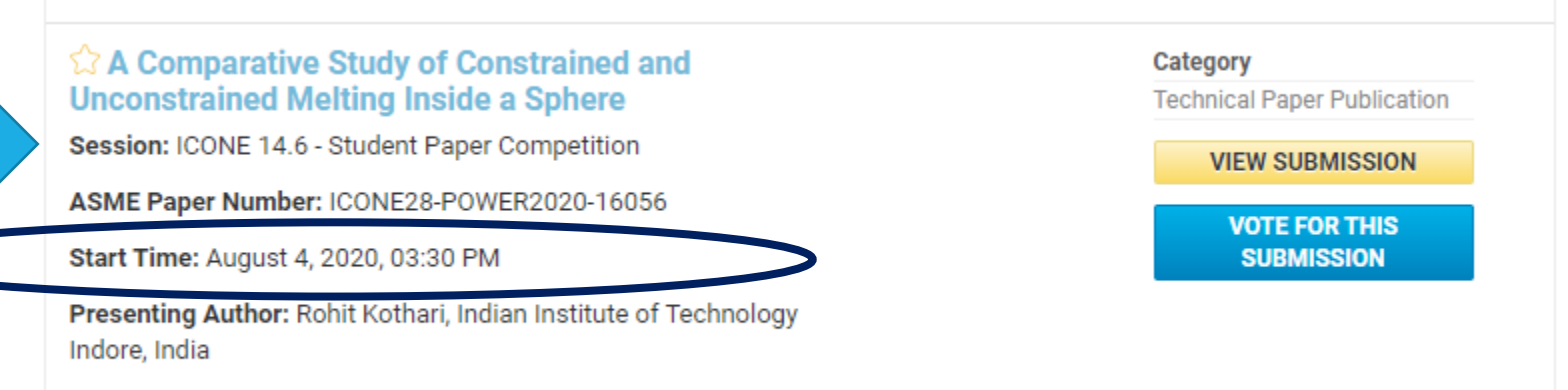

Details that are available without Viewing Submission: Session Paper Title Paper Number Day and Time Presenting Authors

#### Click on View Submission for more information.

## Find the details

(Innini)

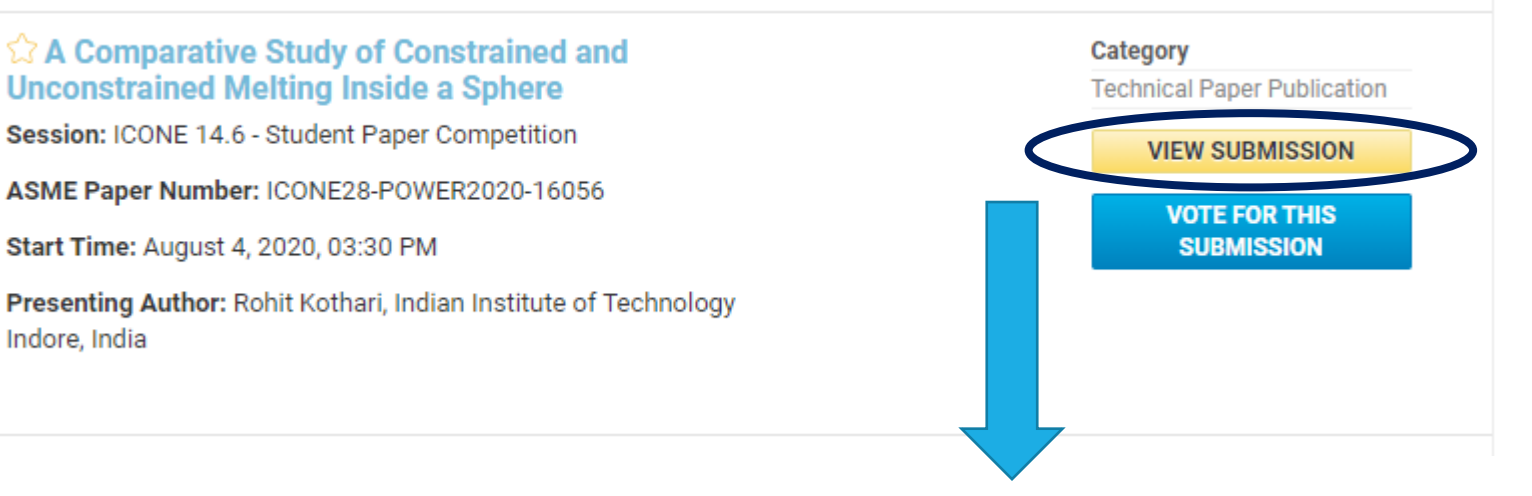

#### Home / ICONE28-POWER2020 - Virtual Conference Gallery / A Comprehensive Framework for Distributed Energy Resource Aggregators

#### A Comprehensive Framework for Distributed Energy Resource Aggregators

An operational framework is proposed for managing aggregated distributed energy resources (DERs). Currently, aggregators partake in the energy market with minimal coordination or exchange of information with the concerned parties. In particular, demand response (DR) has yet to offer its potential value to the grid. It continues to be utilized as a bulk service for peakshaving, served with no regard or accountability of the additional effects it brings. This has led to numerous issues surrounding DR events, mainly concerning the distribution system. In both practice and literature, there lacks a structured method for aggregators to operate optimally while addressing the issues observed. Most of the research found in literature pertains to a singular problem, for example, aggregating electric vehicles (EV), optimal bidding strategies, optimal scheduling, and congestion management using DR. The integration of these large concepts is not found in literature but is important in understanding the practical effects additional technical and financial constraints have on an optimal solution. The framework proposed is comprehensive, containing all the components believed to be necessary for an aggregator to operate with respect to the distribution constraints. It is also conceptual and meant to emphasize the benefits the individual components and the complete framework offer

#### View paper abstract as well as all authors

Indore, India

A Comprehensive Framework for Distributed Energy Resource Aggregators Category Student Paper Competition

Description Session: POWER 12.1 - Student Competition

ASME Paper Number: ICONE28-POWER2020-16637

Start Time: August 5, 2020, 01:45 PM

Presenting Author: Nicolas Campbell, Arizona State University, United States

Authors:

Nicolas Campbell Miguel Peinado-Guerrero Jesus Rene Villalobos Patrick Phelan

#### You can vote on the main page or on the individual page

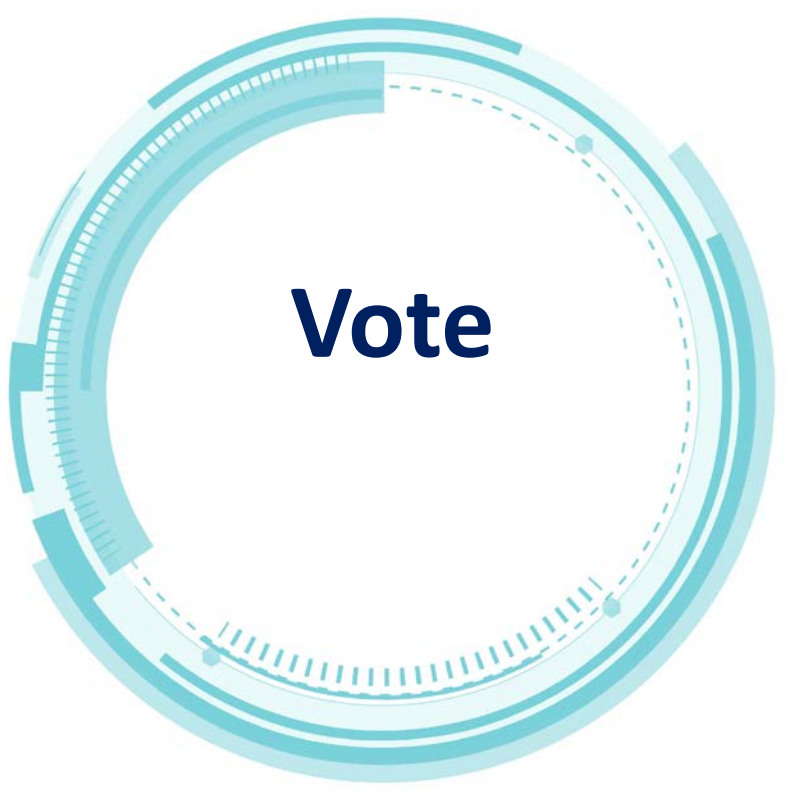

| <ul> <li>☆ A Comparative Study of Constrained and<br/>Unconstrained Melting Inside a Sphere</li> <li>Session: ICONE 14.6 - Student Paper Competition</li> <li>ASME Paper Number: ICONE28-POWER2020-16056</li> <li>Start Time: August 4, 2020, 03:30 PM</li> <li>Presenting Author: Rohit Kothari, Indian Institute of Technology<br/>Indore, India</li> </ul> | Category<br>Technical Paper Publication<br>VIEW SUBMISSION<br>VOTE FOR THIS<br>SUBMISSION | Home / ICONE28-POWER2020 · Virtual Conference Gailery / A Comprehensive Frame<br>A Comprehensive Framework for Distributed Energy Resource Aggregators<br>(BER9), Currently, aggregators partale in the energy market with minimal coordination or<br>exchange of information with the concerned particles. In particular, demand response (DR) has<br>yet to offer its potential value to the grid It continues to be utilized as a bulk service for peak-<br>shawing, aread with on reginary data the addroug effects at burgs. This has led<br>practice and litestature, there locks a structured method for aggregators to operate optimal<br>solution. The source of the addroug effects and burgs the solution of the solution<br>with a addressing the issues observed. Most of the research found in literature pertains to a<br>singular poolem. for example, apgregating electric whichs (EY), contained boding structures<br>and boding, and congestion management using DR. The integration of these large<br>concepts is not fourth in literature burg the practical effects<br>proposed is comprehensive, containing all the component shall also conceptad and<br>ment to emphasize the benefits the individual components and the complete finamework offer. | work for Distributed Energy Resource Aggregators A Comprehensive Framework for Distributed Energy Resource Aggregators Category Suder Paper Competition Bescription Bescription Bescription State Trime: August 5, 2020, 01:45 PM Presenting Author: Nicolas Campbell, Anzona State University, United States Author: Nicolas Campbell Maguel Penado-Guerrero Jesus Reve Villalboos Patrick Prelain |
|----------------------------------------------------------------------------------------------------|-------------------------------------------------------------------------------------------|----------------------------------------------------------------------------------------------------|----------------------------------------------------------------------------------------------------|
| Confirm Your Selection         You can vote one time per Submission.         Submission         A Comprehensive Framework for Distributed in Category         Student Paper Competition                                                                                                    | Energy Resource Aggregators                                                               |                                                                                                    | VOTE FOR THIS SUBMISSION                                                                                                    |
| Cancel and Go Back Common Your                                                                                                    |                                                                                           | Thank You for Voting for the <b>People's Choice Best</b><br>We have counted your vote. We will announce the<br><b>Ceremony on August 5 at 5PM EDT</b> .<br>Join us for a chance to win a <u>\$25 Amazon Gift Car</u><br>Enjoy the rest of ASME Virtual POWER2020 and N<br>Conference powered by ICONF!                                                                                                    | Presentation Award!<br>winners at the Awards<br>d.<br>uclear Engineering                                                                                                    |
| back to the conferenc                                                                                                    | e                                                                                         | Make your way back to the <b>Conference Portal</b> !                                                                                                    |                                                                                                    |

Go Back To Galler

You can continue voting or go back to the conference portal to enjoy more content!